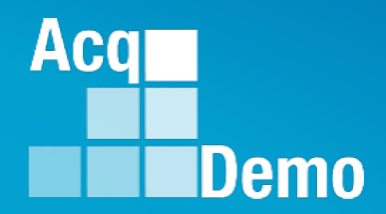

# **Contribution-based Compensation** and Appraisal System (CCAS) **Contribution Plan Mid-Point** Closeout Annual

# **Supervisor 1**

The following slides may be slightly different when you access CAS2Net due to continuing refinement of CAS2Net.

## Purpose

## This job aid is a guide on the work flow for the CCAS Contribution Plan in CAS2Net.

Acq

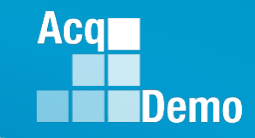

#### **Contribution Plan Submitted – Email Notification**

| File Ho                                                             | lome Send                                            | / Receive | Folder          | View                | McAfee E-mail          | Scan Adobe PDF                         | ♀ Tell me what                         | at you wan  | it to do |                   |                 |            |                |        |  |
|---------------------------------------------------------------------|------------------------------------------------------|-----------|-----------------|---------------------|------------------------|----------------------------------------|----------------------------------------|-------------|----------|-------------------|-----------------|------------|----------------|--------|--|
| New New<br>Email Items *                                            | ि i i gnore<br>i i i i i i i i i i i i i i i i i i i | Delete    | Reply           | Reply Forwar<br>All | IM ▼<br>G IM ▼<br>IM ▼ | DCHRMS<br>Team Email<br>Reply & Delete | G To Manager<br>✓ Done<br>⅔ Create New | *<br>*<br>• | Move     | Rules OneNote     | Unread/<br>Read | Categorize | Follow<br>Up * | Search |  |
| New                                                                 | Dele                                                 | te        |                 | Respond             | I                      | Qui                                    | ck Steps                               | Es.         |          | Move              |                 | Tags       |                | l f    |  |
| Image: Search Current Mailbox (Ctrl+E)     Image: Current Mailbox - |                                                      |           |                 |                     |                        |                                        |                                        |             |          |                   |                 |            |                |        |  |
| Inbox 2                                                             |                                                      | ! \$ B @  | FROM            | SUBJE               | ст                     |                                        |                                        |             | RECI     | EIVED 🔻           | SIZE            | CATEG      | io 🕅           | -      |  |
| Sent Items<br>Deleted Item                                          | ns 2                                                 | Date:     | Today<br>DoNotR | eply@ Contri        | bution Plan Sut        | omitted by Employee                    | nitted by the employ                   | ee.         | Sun      | 2/17/2019 8:39 PM | 27 КВ           |            | ►              |        |  |
|                                                                     | ſ                                                    |           | 5 75            | ىل ھ                | B -                    |                                        |                                        |             |          |                   |                 |            | F              |        |  |

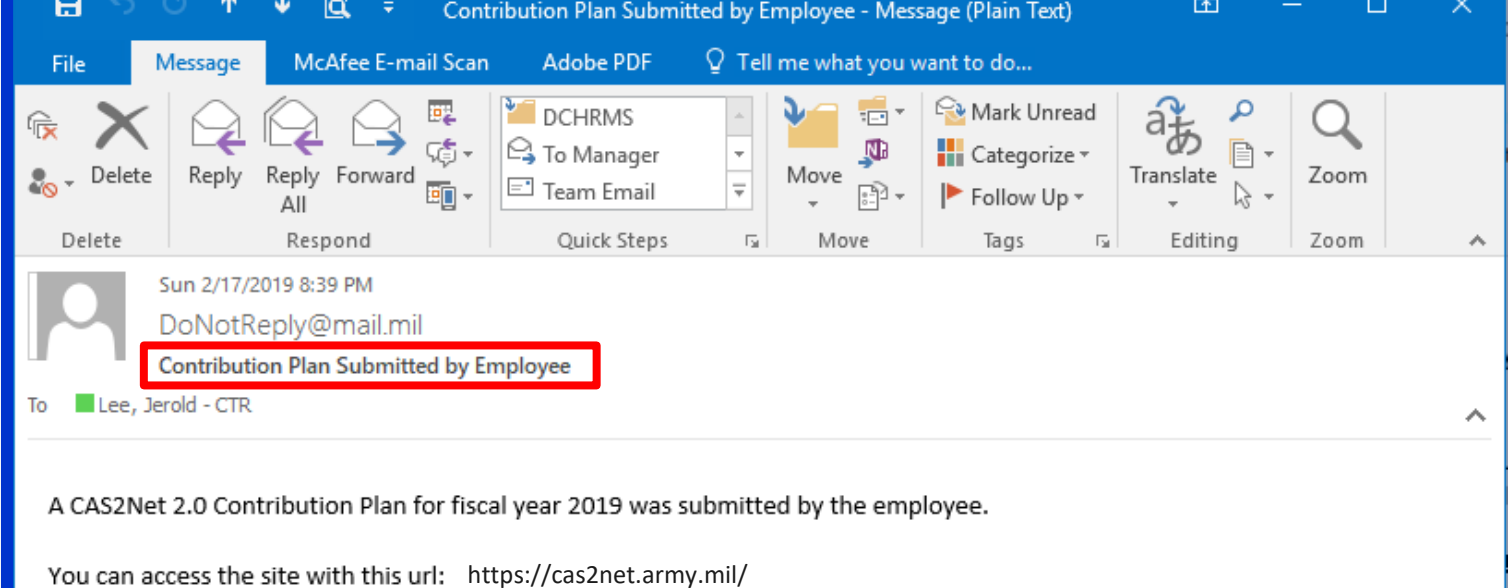

Tou can access the site with this un. https://casznet.am

Thank you for using CAS2Net 2.0!

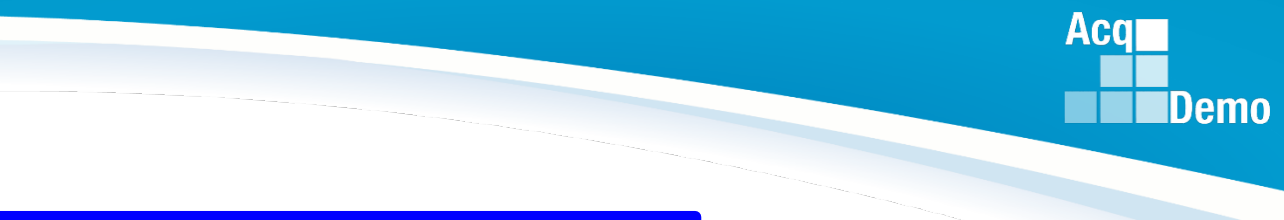

#### **CAS2Net Login**

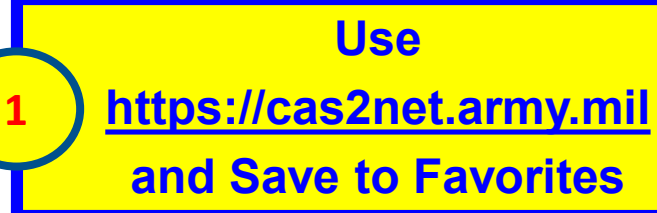

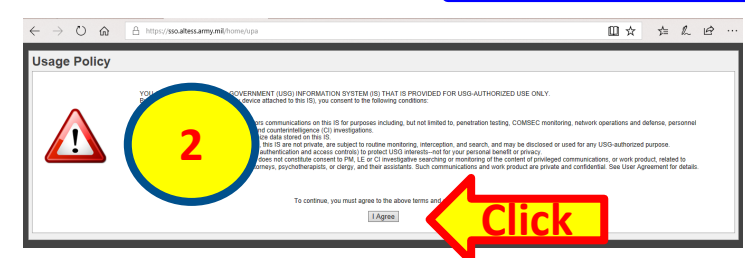

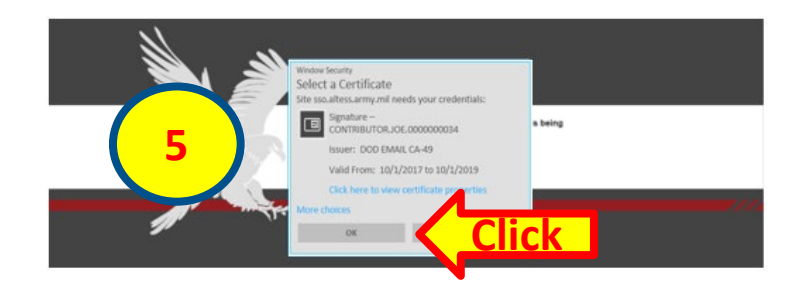

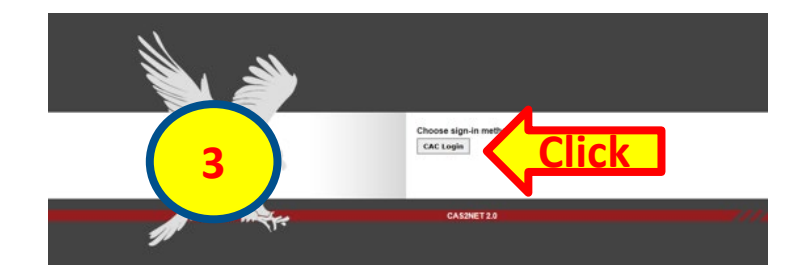

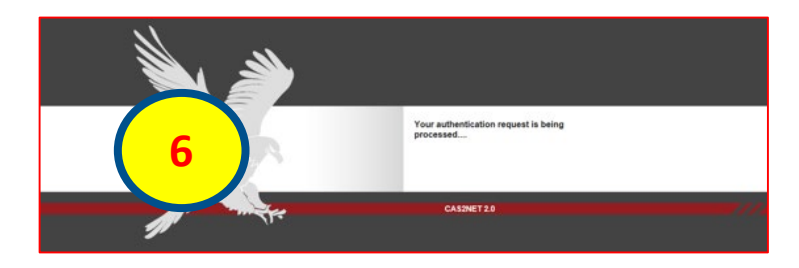

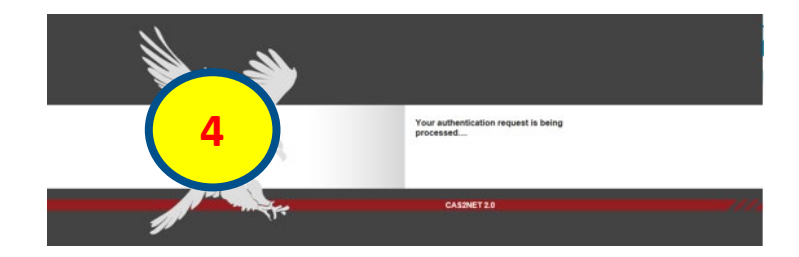

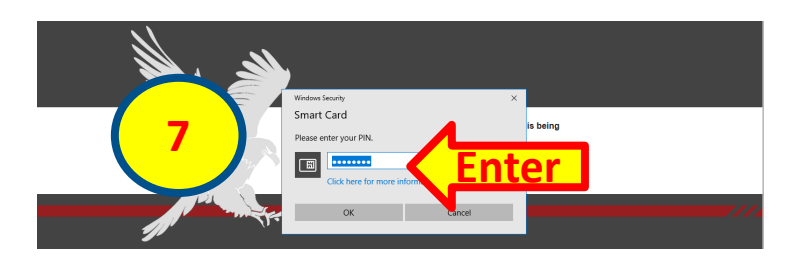

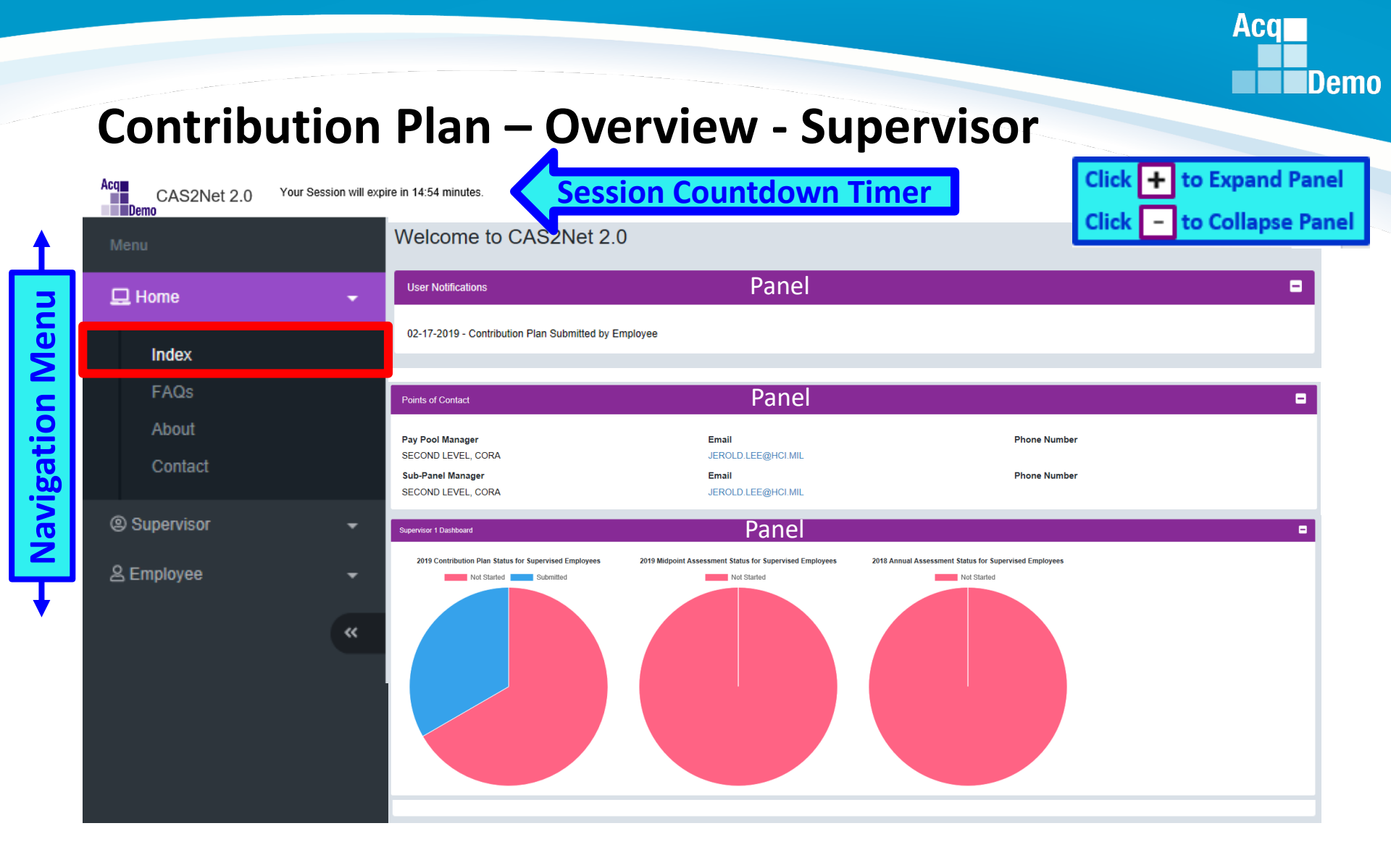

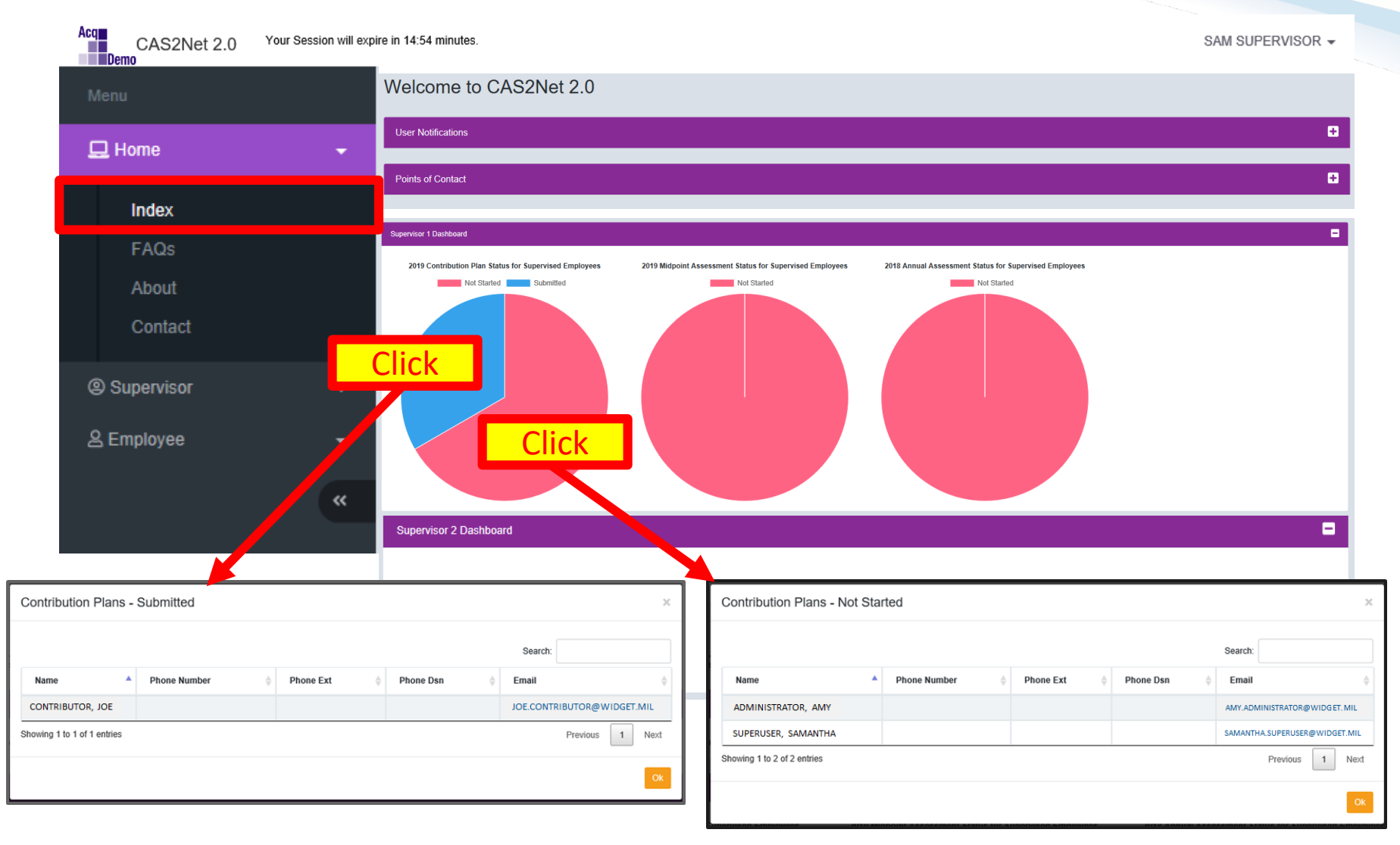

Acq

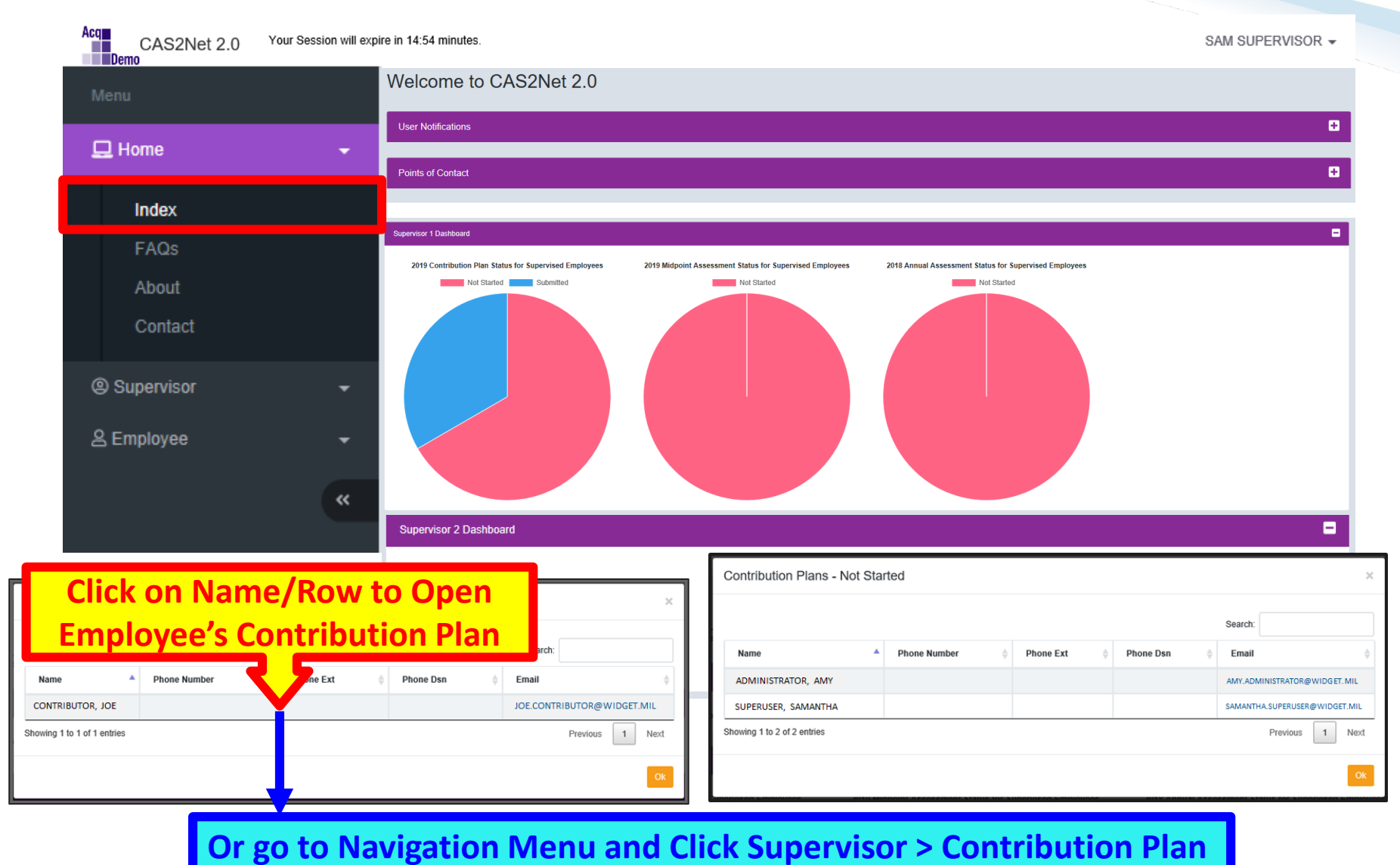

Acq

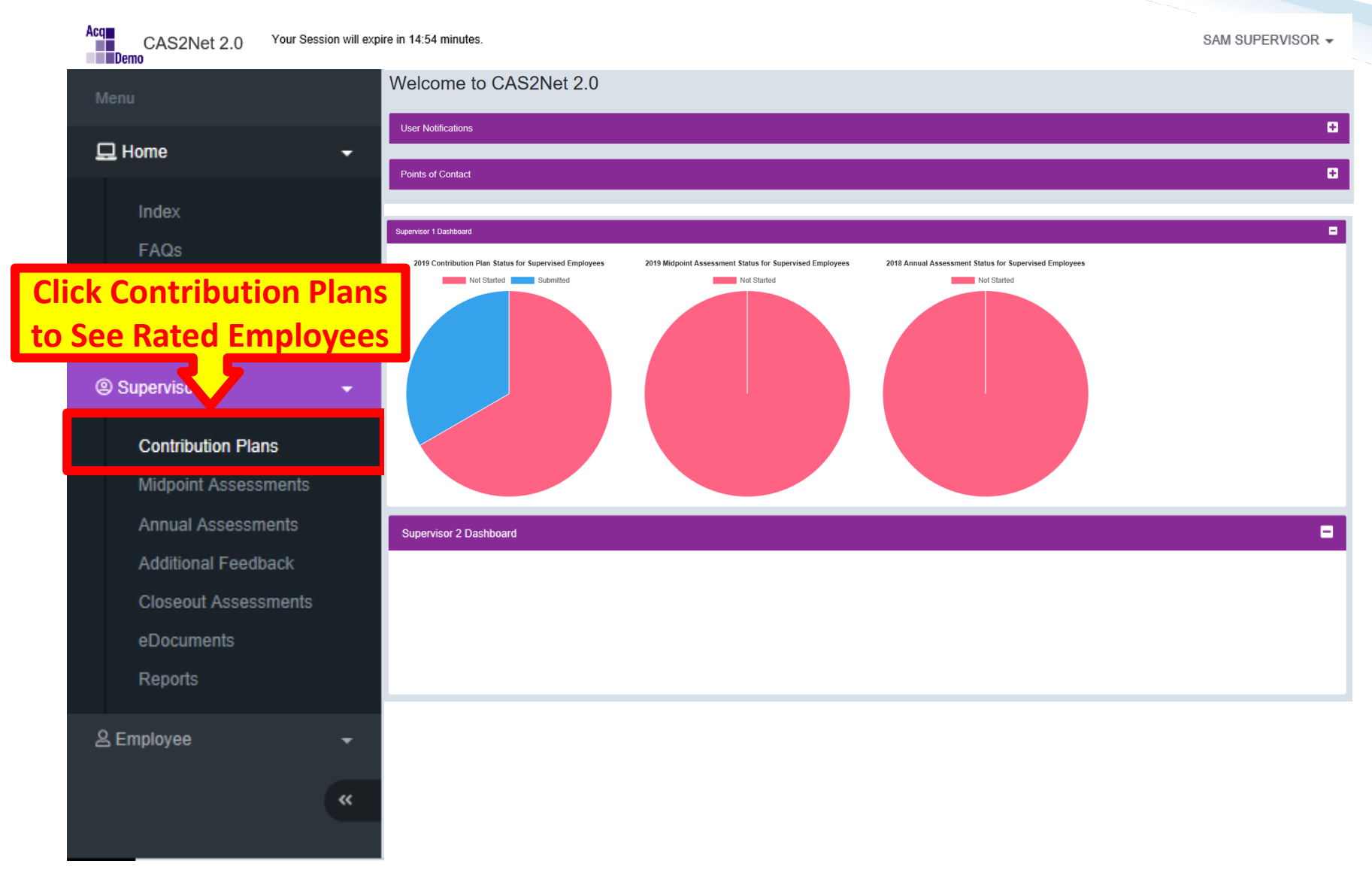

Acq

#### Demo **Contribution Plan - Supervisor** Acq Demo SAM SUPERVISOR -Your Session will expire in 12:10 minutes. CAS2Net 2.0 **Employee Contribution Plans** 🖵 Home -General Information -Fiscal Year Index Ensure Current Fiscal Year 2019 About -Employee Contribution Plans - Supervisor 1 Contact 25 entries Show Search: $\sim$ Supervisor Status Name Email Current Supervisor 1 Effective Date Supervisor 1 Supervisor 2 Contribution Plans Submitted CONTRIBUTOR, JOE JOE.CONTRIBUTOR@WIDGET.MIL SUPERVISOR, SARA 10-01-2018 Midpoint Assessments AMY.ADMINISTRATOR@WIDGET.MIL SUPERVISOR, SARA 10-01-2018 Draft SUPERUSER, SAMANTHA Annual Assessments \* Not Started ADMINISTRATOR, AMY SAMANTHA.SUPERUSER@WIDGET.MIL SUPERVISOR, SARA Additional Feedback Showing 1 to 3 of 3 entries Previous 1 Next \* In Status column: indicates an item must be initiated by the employee Closeout Assessments eDocuments CAS2Net 2.0 - Powered by ALTESS The information contained herein is covered by the Privacy Act of 1974 For Official Use Only (FOUO) Reports Semployee <<

Acq

| Acq | CAS2Net 2.0                               | Your Session will expi | ire in 12:10 minut     | es.                                            |                            |                       |                | SA           | M SUPERVISOR 👻 |
|-----|-------------------------------------------|------------------------|------------------------|------------------------------------------------|----------------------------|-----------------------|----------------|--------------|----------------|
| Me  |                                           | Em                     | nployee C              | Contribution Plans                             |                            |                       |                |              |                |
| 묘   | Home                                      | Ge                     | eneral Information     |                                                |                            |                       |                |              | •              |
|     | Index<br>FAQs                             |                        |                        |                                                |                            | Fiscal Year<br>2019 ▼ |                |              |                |
|     | Contact                                   | Em                     | nployee Contributi     | on Plans - Supervisor 1                        |                            |                       |                |              | •              |
| @   | Supervisor                                | Employee ha<br>Super   | s submitte<br>rvisor 1 | ed to                                          |                            |                       |                | Search:      |                |
|     | Contribution Plans                        |                        | S V                    | Name                                           | Email                      | Current Supervisor 1  | Effective Date | Supervisor 1 | Supervisor 2   |
|     | Midpoint Assessm                          | ents                   | Submitted              | CONTRIBUTOR, JOE                               | JOE.CONTRIBUTOR@WIDGET.MI  | IL SUPERVISOR, SAM    | 10-01-2018     |              |                |
|     | Annual Assessmer                          | nts                    | * Na Started           | ADMINISTRATOR, AMY                             | AMY.ADMINISTRATOR@WIDGET.  | MIL SUPERVISOR, SAM   |                |              |                |
|     | Additional Feedba                         | ck                     | * Not Started          | SUPERUSER, SAMANTHA                            | SAMANTHA.SUPERUSER@WIDGET. | MIL SUPERVISOR, SAM   |                |              |                |
|     | Closeout Assessm<br>eDocuments<br>Reports | ients Sh<br>* In S     | owing 1 to 3 of 3 e    | entries<br>icates an item must be initiated by | the employee               |                       |                | Prev         | ious 1 Next    |
| 2   | Employee                                  | *<br>«                 |                        |                                                |                            |                       |                |              |                |

Acq

| Acq<br>CAS2Net 2.0 Your Session w         | will expire in 12:10 minutes. SA                                                                         | AM SUPERVISOR - |
|-------------------------------------------|----------------------------------------------------------------------------------------------------|-----------------|
| Menu                                      | Employee Contribution Plans                                                                              |                 |
| 🖵 Home 🗸 🗸                                | General Information                                                                                      | •               |
| Index<br>FAQs                             | Fiscal Year<br>2019 *                                                                                    |                 |
| About<br>Contact                          | Employee Contributio Click on Name/Row to Open                                                           |                 |
| 🕲 Supervisor 🛛 👻                          | Show 25 ~ Employee's Contribution Plan Search:                                                           |                 |
| Contribution Plans                        | Status Name Email Current Supervisor 1 Effective Date Supervisor 1                                       | Supervisor 2    |
| Midpoint Assessments                      | Submitted CONTRIBUTOR, JOE JOE.CONTRIBUTOR@WIDGET.MIL SUPERVISOR, SAM 10-01-2018                         |                 |
| Annual Assessments<br>Additional Feedback | Not Started         SUPERUSER, SAMANTHA         SAMANTHA.SUPERUSER@WIDGET.MIL         SUPERVISOR, SAM    |                 |
| Closeout Assessments<br>eDocuments        | Showing 1 to 3 of 3 entries Pret * In Status column: indicates an item must be initiated by the employee | vious 1 Next    |
| Reports                                   |                                                                                                    |                 |
| ≗ Employee                                |                                                                                                    |                 |
|                                           | 4                                                                                                    |                 |

Acq

The Contribution Plan review process by the Supervisor is the same for Contribution Plans with Individual Objectives, Individual Objectives with Mandatory Objective(s), Individual Objectives by Three Factors, and Individual Objectives by Three Factors with Mandatory Objective(s).

| Contribution Planning                                                                                                    | Contribution Planning                                                                                                    |
|----------------------------------------------------------------------------------------------------|----------------------------------------------------------------------------------------------------|
|                                                                                                    |                                                                                                    |
| Effective Date:                                                                                                    | Effective Date:                                                                                                    |
| 10-01-2018                                                                                                    | 10-01-2018                                                                                                    |
| Individual Objectives:                                                                                                    | Handadara Abia dagan                                                                                                    |
| At the beginning of the annual appraisal period, an employee and supervisor plan how the employee will contribute to the mission of the organization during the appraisal cycle. This contribution<br>planning meeting hybrially includes discussion of career path and broadband level, contribution factor descriptors and discriminators, expected contribution criteria, Expected OCS (EOCS) and<br>scpected categorical level, organizational mission, expected contribution results, Performance Appraisal Quality Level (PACL)/quality of performance, and career development.<br>The Contribution Planning module encourages collaboration between employees and supervisors to refine contribution and performance objectives.<br>A written Contribution Planning module encourages collaborations, objectives, and performance and performance approaches by the employee and the supervisor working<br>together to have a clear understanding of what is needed for the employee to satisfactority and effectively contribute to the organizations? | INFORMATION OUPCLAYES:<br>INFO CATIFICATION and CLPS:<br>Reviews, discusses and updates the Individual Development Plan (IDP) with the supervisor at counseling milestones to include as a minimum: initial performance review, mid-point review and end<br>of cycle review, and complete 80 continuous learning points (CLPs) within the 2-year cycle (goal is 40 CLPs yean!). If applicable, ensures that IDP includes the timeline for attainment of acquisition<br>certification within the allotted grace period of assignment to the encumbered acquisition position and at the appropriate level (). II, or III).<br>Individual Objectives: |
|                                                                                                    | At the beginning of the annual appraisal period, an employee and supervisor plan how the employee will contribute to the mission of the organization during the appraisal cycle. This contribution<br>planning meeting twicatly includes discussion of career path and broadband level, contribution factor descriptors and discriminators, expected contribution orthria. Expected OCS (EOCS) and                                                                                                    |
| Contribution Planning                                                                                                    | expected categorical level, organizational mission, expected contribution results, Performance Appraisal Quality Level (PAQL)/quality of performance, and career development.                                                                                                    |
|                                                                                                    | A written Contribution Plan containing an employee's goals, objectives, and expected contribution and performance should be developed collaboratively by the employee and the supervisor working                                                                                                    |
| Effective Date:                                                                                                    | together to have a clear understanding of what is needed for the employee to satisfactorily and effectively contribute to the organization's mission.                                                                                                    |
| 10-01-2018                                                                                                    |                                                                                                    |
| Mandatory Objectives:                                                                                                    | Contribution Planning                                                                                                    |
| IDP, Certification and CLPs:<br>Reviews, discusses and updates the Individual Development Plan (IDP) with the supervisor at counseling milestones to include as a minimum: initial performance review, mid-point review and end<br>of cycle review; and complete 80 continuous learning points (CLPs) within the 2-year cycle (goal is 40 CLPs yean)). If applicable, ensures that IDP includes the timeline for attainment of acquisition<br>certification within the allotted grace period of assignment to the encumbered acquisition position and at the appropriate level (). II, or III).                                                                                                    | Effective Date:<br>10-01-2018                                                                                                    |
| Job Achievement and/or Innovation Communication and/or Teamwork Mission Support Supervisor 1 Approval                                                                                                    | Job Achievement and/or Innovation Communication and/or Teamwork Mission Support Supervisor 1 Approval                                                                                                    |
| Factor Description                                                                                                    | Factor Description                                                                                                    |
| Individual Objectives                                                                                                    | Individual Objectives                                                                                                    |
|                                                                                                    | 日間の後には、「「「「「「「」」」。                                                                                                    |
|                                                                                                    |                                                                                                    |
| Develop a computer program to track material storage and delivery of weapon system parts from the Supply Department to the Operating Forces.                                                                                                    | Develop a computer program to track material storage and delivery of weapon system parts from the Supply Department to the Operating Forces.                                                                                                    |
| Characters: 1424000 A<br>Auto Save Timeout: 300 *Character count may differ from Microsoft Word                                                                                                    | Characters: 1424000<br>Auto Save Timeout: 300 "Character count may differ from Microsoft Wo                                                                                                    |

Aca

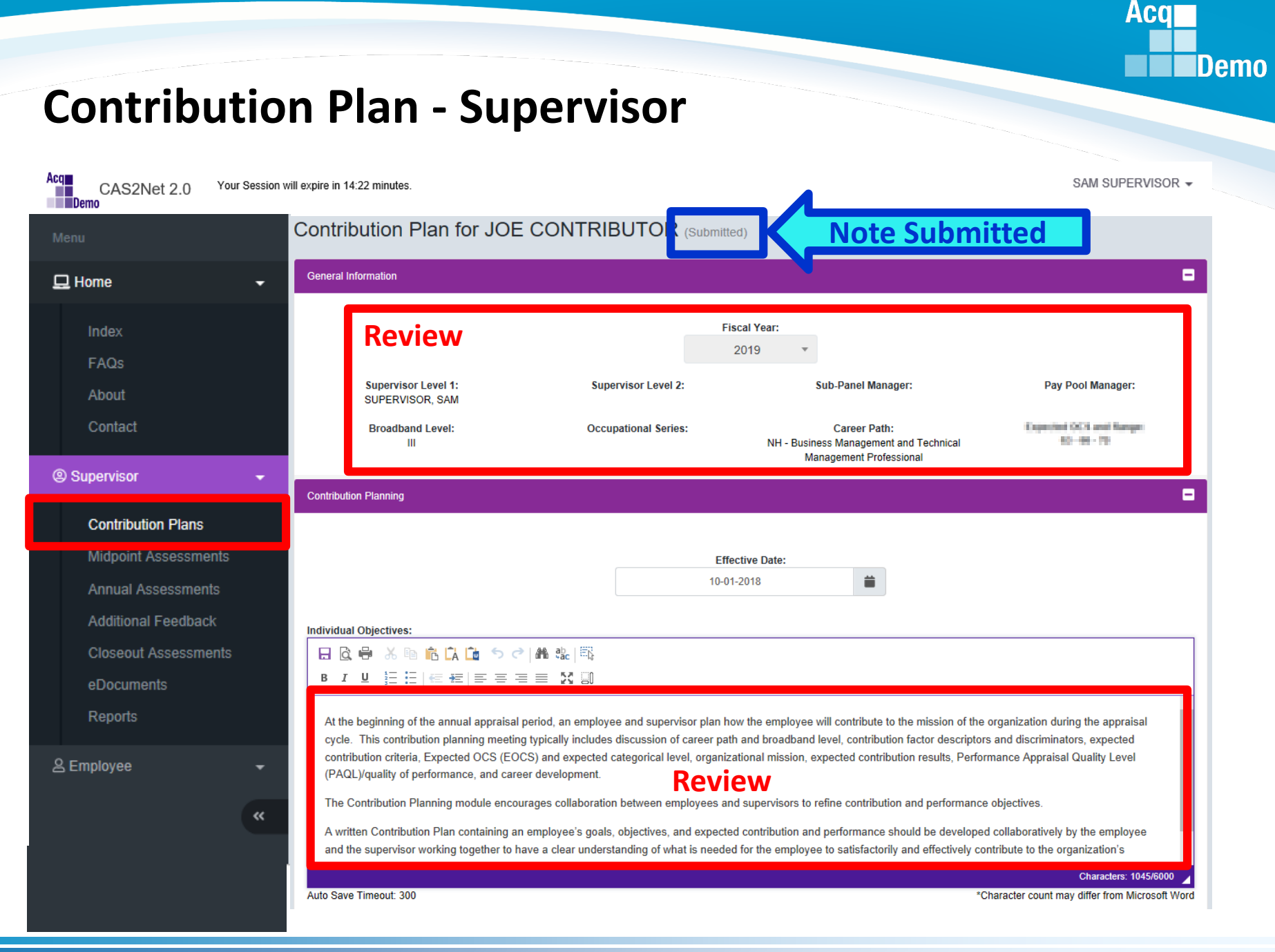

#### http:/acqdemo.hci.mil

| Acq<br>CAS2Net 2.0 Your Session | will expire in 14:22 minutes.                                                                                                    |
|---------------------------------|----------------------------------------------------------------------------------------------------|
| Menu                            | Contribution Plan for JOE CONTRIBUTOR (Submitted)                                                                                                    |
| 🖵 Home 🗸 🗸                      | General Information                                                                                                    |
| Index                           | Contribution Planning                                                                                                    |
| FAQs                            |                                                                                                    |
| About                           | Effective Date:                                                                                                    |
| Contact                         | 10-01-2018                                                                                                    |
|                                 | Individual Objectives:                                                                                                    |
| Supervisor                      |                                                                                                    |
| Contribution Plans              |                                                                                                    |
| Midpoint Assessments            | At the beginning of the annual appraisal period, an employee and supervisor plan how the employee will contribute to the mission of the organization during the appraisal                                                                                                    |
| Annual Assessments              | contribution criteria, Expected OCS (EOCS) and expected categorical level, organizational mission, expected contribution results, Performance Appraisal Quality Level                                                                                                    |
| Additional Feedback             | (PAQL)/quality of performance, and career development.                                                                                                    |
| Closeout Assessments            | A written Contribution Planning module encourages collaboration between employees and supervisors to refine contribution and performance objectives.                                                                                                    |
| eDocuments                      | and the supervisor working together to have a clear understanding of what is needed for the employee to satisfactorily and effectively contribute to the organization's                                                                                                    |
| Reports                         | Characters: 1045/6000 🖌                                                                                                    |
| A Employee                      | Supervisor 1 Approval                                                                                                    |
|                                 |                                                                                                    |
| *                               | Method(s) of Communication     Date Communicated       Face To Face     imit in the second second s |
|                                 | Option Return to Employee Approve                                                                                                    |
|                                 | nttp:/acqaemo.nci.mii                                                                                                    |

14

Acq

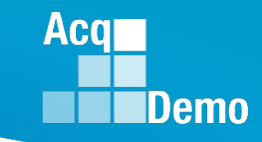

| CAS2Net 2.0 | Your Session will expire in 6:20 minutes                           | SARA SUPERVISO                               |
|-------------|--------------------------------------------------------------------|----------------------------------------------|
| Menu        | Return Contribution Plan                                           | ×                                            |
|             | Are you sure you want to return contribution plan to the employee? | effectively contribute to the organization's |
|             | so, this will clear the method of communication and date.          | Characters: 1045/6000                        |
|             | Justification                                                      |                                              |
|             | Supervisor 1 Approx                                                |                                              |
|             |                                                                    |                                              |
|             |                                                                    | /es                                          |
|             |                                                                    | -                                            |
|             | If returning Contribution Plan to                                  | or                                           |
|             | employee change to Slide Show                                      |                                              |
|             | employee, change to side show                                      |                                              |
|             | then click on this button to go to                                 |                                              |
|             | Return to Employee                                                 | Bave Return to Employee Approve              |
|             |                                                                    |                                              |

#### If Employee's Contribution Plan is good, see next slide to approve...

| Acq<br>CAS2Net 2.0 Your Session | sam supervisor -                                                                                                    |     |
|---------------------------------|----------------------------------------------------------------------------------------------------|-----|
| Menu                            | Contribution Plan for JOE CONTRIBUTOR (Submitted)                                                                                                    |     |
| 🖵 Home 🗸 🗸                      | General Information                                                                                                    |     |
| Index                           | Contribution Planning                                                                                                    |     |
| FAQs                            |                                                                                                    | L   |
| About                           | Effective Date:                                                                                                    | L   |
| Contact                         | 10-01-2010                                                                                                    | L   |
| Supervisor -                    | Individual Objectives:                                                                                                    |     |
| Contribution Plans              |                                                                                                    | L   |
| Midpoint Assessments            | At the beginning of the annual appraisal period, an employee and supervisor plan how the employee will contribute to the mission of the organization during the appraisal cycle. This contribution planning meeting typically includes discussion of career path and broadband level, contribution factor descriptors and discriminators, expected | L   |
| Annual Assessments              | contribution criteria, Expected OCS (EOCS) and expected categorical level, organizational mission, expected contribution results, Performance Appraisal Quality Level (PAQ) Viruality of performance and categorical development                                                                                                    | L   |
| Additional Feedback             | The Contribution Planning module encourages collaboration between employees and supervisors to refine contribution and performance objectives.                                                                                                    | L   |
| Closeout Assessments            | A written Contribution Plan containing an employee's goals, objectives, and expected contribution and performance should be developed collaboratively by the employee                                                                                                    | L   |
| eDocuments                      | and the supervisor working together to have a clear understanding of what is needed for the employee to satisfactorily and effectively contribute to the organization's                                                                                                    | L   |
| Reports                         | Characters: 1045/6000 🖌<br>Auto Save Timeout: 300 *Character count may differ Andre Microsoft Word                                                                                                    | L   |
| 울 Employee 🗸 👻                  | Supervisor 1 Approval                                                                                                    |     |
| *                               | Method(s) of Communication       Date Communicated         Face To Face       Image: Conference         Video Conference       Communicated By Supervisor         Email       Other                                                                                                    | lat |
|                                 | Cancel Saw Return to Employ.                                                                                                    | 2   |

Acq Demo

| Acq<br>CAS2Net 2.0 Your Session w | /ill expire in 14:22 minutes.                                                                                                    |                                                                                     | SAM SUPER                                                                                       | /ISOR 🗸    |  |  |  |
|-----------------------------------|----------------------------------------------------------------------------------------------------|-------------------------------------------------------------------------------------|-------------------------------------------------------------------------------------------------|------------|--|--|--|
| Menu                              | Contribution Plan for JOE CO                                                                                                    | NTRIBUTOR (Submitted)                                                               |                                                                                                 |            |  |  |  |
| 🖵 Home 🗸 🗸                        | General Information                                                                                                    |                                                                                     |                                                                                                 | •          |  |  |  |
| Index                             | Contribution Planning                                                                                                    |                                                                                     |                                                                                                 | 8          |  |  |  |
| FAQs                              |                                                                                                    |                                                                                     |                                                                                                 |            |  |  |  |
| About                             |                                                                                                    | Effective                                                                           | e Date:                                                                                         |            |  |  |  |
| Contact                           |                                                                                                    | 10-01-2018                                                                          | 18                                                                                              |            |  |  |  |
|                                   | Individual Objectives                                                                                                    |                                                                                     |                                                                                                 |            |  |  |  |
| Supervisor                        |                                                                                                    | ab.   ED.                                                                           |                                                                                                 |            |  |  |  |
|                                   | BIU È≣ E K≣ ≢≡≡≡                                                                                                    |                                                                                     |                                                                                                 |            |  |  |  |
| Contribution Plans                | ×                                                                                                    |                                                                                     |                                                                                                 |            |  |  |  |
| Midpoint Assessments              | At the beginning of the annual appraisal period, an employee and supervisor plan how the employee will contribute to the mission of the organization during the appraisal cycle. This contribution planning meeting typically includes discussion of career path and broadband level contribution factor descriptors and discriminators, expected |                                                                                     |                                                                                                 |            |  |  |  |
| Annual Assessments                | contribution criteria, Expected OCS (EOCS) and expected categorical level, organizational mission, expected contribution results, Performance Appraisal Quality Level                                                                                                    |                                                                                     |                                                                                                 |            |  |  |  |
| Additional Feedback               | (FAGE)/quality of performance, and career deve                                                                                                    | sopment.                                                                            |                                                                                                 |            |  |  |  |
| Closeout Assessments              | A united Cost-like ties Place cost-like an angle                                                                                                    | collaboration between employees and sup                                             | pervisors to refine contribution and performance objectives.                                    |            |  |  |  |
| eDocuments                        | A written Contribution Plan containing an employee's goals, objectives, and expected contribution and performance should be developed collaboratively by the employee and the supervisor working together to have a clear understanding of what is needed for the employee to satisfactorily and effectively contribute to the organization's     |                                                                                     |                                                                                                 |            |  |  |  |
| Banarta                           |                                                                                                    |                                                                                     | Characters: 104                                                                                 | 5/6000 🖌   |  |  |  |
| Reports                           | Auto Save Timeout: 300                                                                                                    |                                                                                     | *Character count may differ from Micr                                                           | osoft Word |  |  |  |
| ≗ Employee 🗸 🗸                    | Supervisor 1 Approval                                                                                                    |                                                                                     |                                                                                                 | -          |  |  |  |
| Met<br>of Co<br>C                 | nod and Date<br>mmunication<br>ompleted                                                                                                    | iod(s) of Communication<br>ace To Face<br>ele-Conference<br>ideo Conference<br>mail | Date Communicated       10-25-2018       Communicated By       Supervisor       SUPERVISOR, SAM |            |  |  |  |
|                                   | htt                                                                                                    | n:/academo hci mil                                                                  |                                                                                                 | oprove     |  |  |  |
|                                   | i integ                                                                                                    | p., acquerno.nei.nn                                                                 |                                                                                                 |            |  |  |  |

Acq

Demo

17

| Act CAS2Net 2.0 Your Session will e | expire in 14:41 minutes                                 | SAM SUPERVISOR -                    |
|-------------------------------------|---------------------------------------------------------|-------------------------------------|
| Menu                                | Submit Contribution Plan                                |                                     |
| Estab                               | Are you sure you want to approve the contribution plan? | Characters: 744/6000                |
| Supervisor - Auto Save              | ve Timeout: 30 *Character co                            | ount may differ from Microsoft Word |
| Contribution Plans                  |                                                         |                                     |
| Midpoint Assessments Superv         | rvisor 1 Approval                                       |                                     |

| Menu                 | Employee Contribution P                    | lans                       |                      |                |                 |                   |
|----------------------|--------------------------------------------|----------------------------|----------------------|----------------|-----------------|-------------------|
| 🖵 Home 👻             |                                            |                            |                      |                |                 |                   |
| Supervisor           | General Information                        |                            |                      |                |                 | -                 |
| Contribution Plans   |                                            |                            | Fiscal Year          |                |                 |                   |
|                      |                                            |                            | 2019 -               |                |                 |                   |
| Annual Assessments   |                                            |                            |                      |                |                 |                   |
| Closeout Assessments | Employee Contribution Plans - Supervisor 1 |                            |                      |                |                 | •                 |
| eDocuments           |                                            |                            |                      |                |                 |                   |
| Reports              | Show 25 V entries                          |                            |                      |                | Search:         |                   |
|                      | ed and Released                            | Email                      | Current Supervisor 1 | Effective Date | Supervisor 1    | Supervisor 2      |
| to                   | Employee                                   | JEROLD.LEE@HCI.MIL         | SUPERVISOR, SAM      | 10-01-2018     |                 |                   |
|                      |                                            | JEROLD LEE@HCLMIL          | SUPERVISOR SAM       | 10-01-2018     | SUPERVISOR SAM  | SECOND LEVEL CORA |
|                      | Approved CONTRIBUTOR, JOE                  | JOE.CONTRIBUTOR@WIDGET.MIL | SUPERVISOR, SAM      | 10-01-2018     | SUPERVISOR, SAM |                   |
|                      | Showing 1 to 3 of 3 entries                |                            |                      |                |                 | Previous 1 Next   |

Acq

|                              |                                                                                                    |                                                                                          | ACQ                                                         |
|------------------------------|----------------------------------------------------------------------------------------------------|------------------------------------------------------------------------------------------|-------------------------------------------------------------|
|                              |                                                                                                    |                                                                                          | Demo                                                        |
| Contributio                  | on Plan - Supervisor                                                                                                    | Note                                                                                     |                                                             |
| Acq CAS2Net 2.0 Your Session | n will expire in 14:22 minutes.                                                                                                    | Change                                                                                   | SAM SUPERVISOR -                                            |
| Demo                         |                                                                                                    | from                                                                                     |                                                             |
| Menu                         |                                                                                                    | Submitted                                                                                |                                                             |
| 🖵 Home 🗸 🗸                   | General Information                                                                                                    | to                                                                                       | -                                                           |
| Index                        | Contribution Planning                                                                                                    | Approved                                                                                 | •                                                           |
| FAQs                         |                                                                                                    | Approved                                                                                 |                                                             |
| About                        | Effective Date:                                                                                                    | -                                                                                        |                                                             |
| Contact                      |                                                                                                    | -                                                                                        |                                                             |
| Supervisor                   | Individual Objectives:                                                                                                    |                                                                                          |                                                             |
|                              |                                                                                                    |                                                                                          |                                                             |
| Contribution Plans           |                                                                                                    |                                                                                          | ^                                                           |
| Midpoint Assessments         | At the beginning of the annual appraisal period, an employee and supervisor plan how the employee<br>cycle. This contribution planning meeting typically includes discussion of career path and broadband | will contribute to the mission of the orga<br>level, contribution factor descriptors and | nization during the appraisal<br>d discriminators, expected |
| Annual Assessments           | contribution criteria, Expected OCS (EOCS) and expected categorical level, organizational mission, e<br>(PAQL)/guality of performance, and career development.                                            | xpected contribution results, Performan                                                  | ce Appraisal Quality Level                                  |
| Additional Feedback          | The Contribution Planning module encourages collaboration between employees and supervisors to                                                                                                    | refine contribution and performance obje                                                 | ectives.                                                    |
| Closeout Assessments         | A written Contribution Plan containing an employee's goals, objectives, and expected contribution and                                                                                                    | d performance should be developed coll                                                   | aboratively by the employee                                 |
| eDocuments                   | and the supervisor working together to have a clear understanding of what is needed for the employe                                                                                                    | e to satisfactorily and effectively contrib                                              | Characters: 1045/6000                                       |
| Reports                      | Auto Save Timeout: 300                                                                                                    | *Chara                                                                                   | cter count may differ from Microsoft Word                   |
| 은 Employee 🗸 🗸               | Supervisor 1 Approval                                                                                                    |                                                                                          | •                                                           |
|                              |                                                                                                    |                                                                                          |                                                             |
|                              | Method(s) of Communication Date Com<br>Face to Face 10-25-201                                                                                                    | nmunicated<br>18                                                                         |                                                             |
|                              | Commun<br>SUPERVI                                                                                                    | icated By<br>SOR, SAM                                                                    |                                                             |
|                              |                                                                                                    |                                                                                          | Generate PDF                                                |
|                              | This record is read-only because it has been approved                                                                                                    |                                                                                          |                                                             |
|                              |                                                                                                    | Cancel                                                                                   | Return to Employee Modify                                   |
|                              |                                                                                                    | Cancer                                                                                   | 19                                                          |

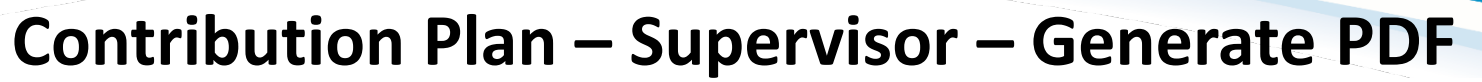

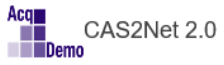

Your Session will expire in 14:22 minutes.

SAM SUPERVISOR -

Acq

Demo

20

| Menu                                                                                                  | Contribution Plan for JOE CONTRIBUTOR (Approved)                                                                                                    |
|----------------------------------------------------------------------------------------------------|----------------------------------------------------------------------------------------------------|
| 🖵 Home 🗸 🗸                                                                                            | General Information                                                                                                    |
| Index                                                                                                 | Contribution Planning                                                                                                    |
| FAQs<br>About<br>Contact                                                                              | Effective Date:<br>10-01-2018                                                                                                    |
| Supervisor Contribution Plans                                                                         | Individual Objectives:<br>$\square \textcircled{2} \textcircled{2} \textcircled{3} \textcircled{3} \textcircled{1} \textcircled{1} \textcircled{2} \textcircled{2} \textcircled{3} \textcircled{1} \textcircled{1} \textcircled{1} \textcircled{1} \textcircled{1} \textcircled{1} \textcircled{1} 1$                                                                                                    |
| Annual Assessments<br>Annual Assessments<br>Additional Feedback<br>Closeout Assessments<br>eDocuments | At the beginning of the annual appraisal period, an employee and supervisor plan now the employee will contribute to the mission of the organization during the appraisal cycle. This contribution planning meeting typically includes discussion of career path and broadband level, contribution factor descriptors and discriminators, expected contribution criteria, Expected OCS (EOCS) and expected categorical level, organizational mission, expected contribution results, Performance Appraisal Quality Level (PAQL)/quality of performance, and career development. The Contribution Planning module encourages collaboration between employees and supervisors to refine contribution and performance objectives. A written Contribution Plan containing an employee's goals, objectives, and expected contribution and performance should be developed collaboratively by the employee and the supervisor working together to have a clear understanding of what is needed for the employee to satisfactorily and effectively contribute to the organization's |
| Reports                                                                                               | Characters: 1045/6000 🖌<br>Auto Save Timeout: 300 *Character count may differ from Microsoft Word                                                                                                    |
| 🗟 Employee 🗸 👻                                                                                        | Supervisor 1 Approval                                                                                                    |
| *                                                                                                    | Method(s) of Communication<br>Face to Face Date Communicated<br>10-25-2018<br>Communicated By<br>SUPERVISOR, SARA<br>Click to Print Generate PDF                                                                                                    |
|                                                                                                    | This record is read-only because it has been approved.           Cancel         Return to Employee         Modify                                                                                                    |

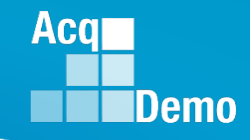

#### **Contribution Plan – Supervisor – Generate PDF**

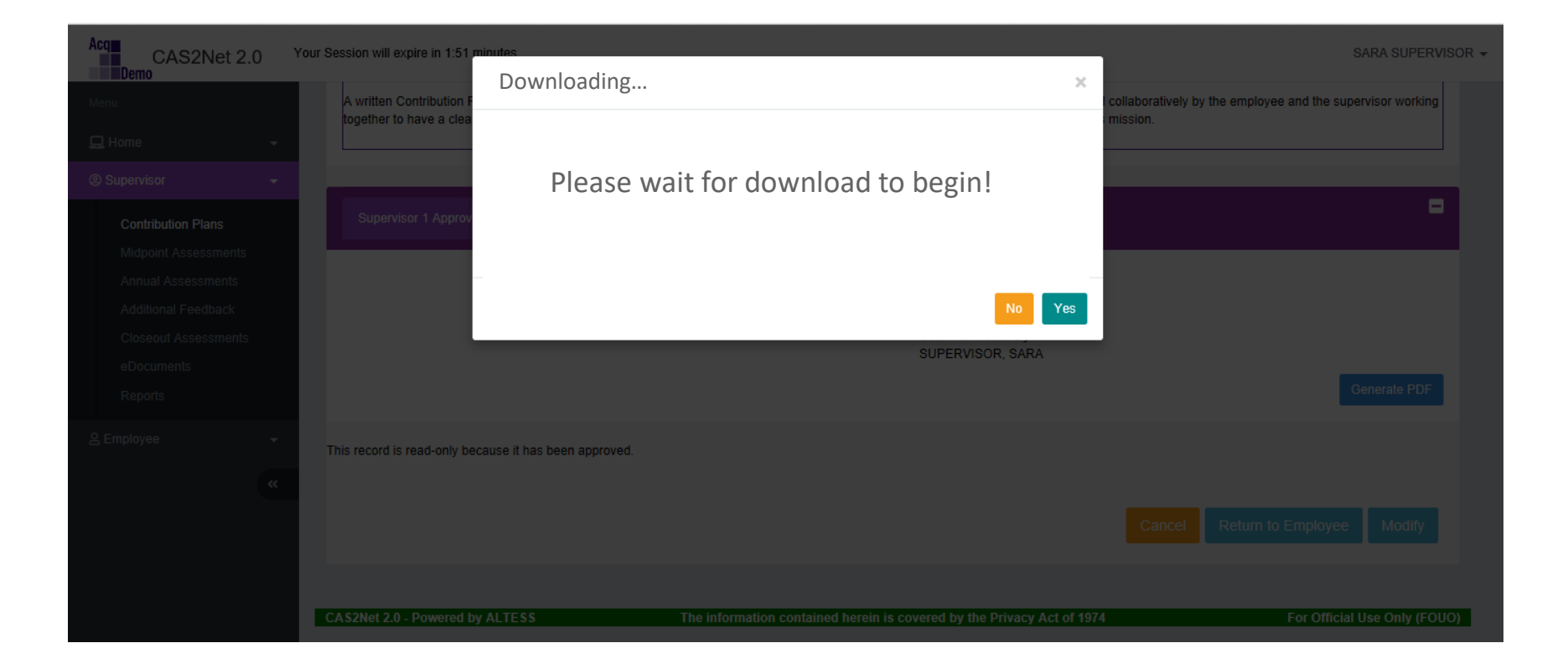

#### **Contribution Plan – Supervisor – Generate PDF**

| CAS2Net 2.0 Your Session will                                                                                                    | Il expire in 14:22 minutes. SAM SUPERVISOR ▼                                                                                                    |
|----------------------------------------------------------------------------------------------------|----------------------------------------------------------------------------------------------------|
| Menu                                                                                                    | Contribution Plan for JOE CONTRIBUTOR (Approved)                                                                                                    |
| 🖵 Home 🗸 🗸                                                                                                    | General Information                                                                                                    |
| Index                                                                                                    | Contribution Planning                                                                                                    |
| FAQs                                                                                                    |                                                                                                    |
| About                                                                                                    | Effective Date:                                                                                                    |
| Contact                                                                                                    | 10-01-2018                                                                                                    |
|                                                                                                    | Individual Objectives:                                                                                                    |
| Supervisor                                                                                                    |                                                                                                    |
| Contribution Plans<br>Midpoint Assessments<br>Annual Assessments<br>Additional Feedback<br>Closeout Assessments<br>eDocuments<br>Reports | B       I       I |
| «<br>What do you<br>From: cas2ne                                                                                                    | Method(s) of Communication<br>Face to Face Decertary Date Communicated<br>10-25-2018<br>Communicated By<br>SUPERVISOR, SARA<br>Generate PDF                                                                                                    |

Acq

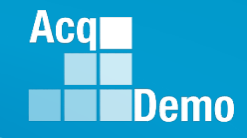

#### **Contribution Plan – Supervisor – Generated PDF**

| 2019 Contribution Planning for JOE CONTRIBUTOR<br>Effective 10-01-2018                                                                                                  |                                                                                                    |                                                                                                    |                                                                                                    |  |
|----------------------------------------------------------------------------------------------------|----------------------------------------------------------------------------------------------------|----------------------------------------------------------------------------------------------------|----------------------------------------------------------------------------------------------------|--|
| Broadband Level:<br>III                                                                                                    | Occupational Series:                                                                                                    | Career Path:<br>NH - Business Management<br>and Technical Management<br>Professional                                                                                     | Expected OCS:<br>0                                                                                      |  |
| Supervisor Level 1: SUPERVI                                                                                                    | SOR, SAM                                                                                                    |                                                                                                    |                                                                                                    |  |
| Method of Communication:<br>Face to Face                                                                                                    |                                                                                                    |                                                                                                    | Date Conducted:<br>10-25-2018                                                                           |  |
| Contribution Planning:                                                                                                    |                                                                                                    |                                                                                                    |                                                                                                    |  |
| Individual Objectives                                                                                                    |                                                                                                    |                                                                                                    |                                                                                                    |  |
| At the beginning of the annual a<br>mission of the organization duri<br>career path and broadband lew<br>OCS (EOCS) and expected cat<br>Quality Level (PAQL)(quality of | appraisal period, an employee ar<br>ng the appraisal cycle. This con<br>el, contribution factor descriptors<br>legorical level, organizational mis<br>performance, and career develo | Id supervisor plan how the employer<br>tribution planning meeting typically is<br>and disoriminators, expected contril<br>sion, expected contribution results,<br>pment. | e will contribute to the<br>ncludes discussion of<br>oution criteria, Expected<br>Performance Appraisal |  |
| The Contribution Planning mod<br>performance objectives.                                                                                                    | ule encourages collaboration be                                                                                                    | ween employees and supervisors to                                                                                                    | o refine contribution and                                                                               |  |
| A written Contribution Plan con<br>developed collaboratively by the<br>needed for the employee to sat                                                                   | taining an employee's goals, obj<br>e employee and the supervisor w<br>isfactorily and effectively contribu                                                                          | ectives, and expected contribution a<br>orking together to have a clear und<br>ute to the organization's mission.                                                        | nd performance should be<br>erstanding of what is                                                       |  |
|                                                                                                    |                                                                                                    |                                                                                                    |                                                                                                    |  |
|                                                                                                    |                                                                                                    |                                                                                                    |                                                                                                    |  |
|                                                                                                    |                                                                                                    |                                                                                                    |                                                                                                    |  |
|                                                                                                    |                                                                                                    |                                                                                                    |                                                                                                    |  |
|                                                                                                    |                                                                                                    |                                                                                                    |                                                                                                    |  |
|                                                                                                    |                                                                                                    |                                                                                                    |                                                                                                    |  |
|                                                                                                    |                                                                                                    |                                                                                                    |                                                                                                    |  |
|                                                                                                    |                                                                                                    |                                                                                                    |                                                                                                    |  |
|                                                                                                    |                                                                                                    |                                                                                                    |                                                                                                    |  |
|                                                                                                    |                                                                                                    |                                                                                                    |                                                                                                    |  |
|                                                                                                    |                                                                                                    |                                                                                                    |                                                                                                    |  |
|                                                                                                    |                                                                                                    |                                                                                                    |                                                                                                    |  |
|                                                                                                    | 00 00 100 D                                                                                                    |                                                                                                    |                                                                                                    |  |
|                                                                                                    | PI-DONOT DETRIBUTE /                                                                                                    | FOR OFFICIAL LOSE ONLY                                                                                                    |                                                                                                    |  |

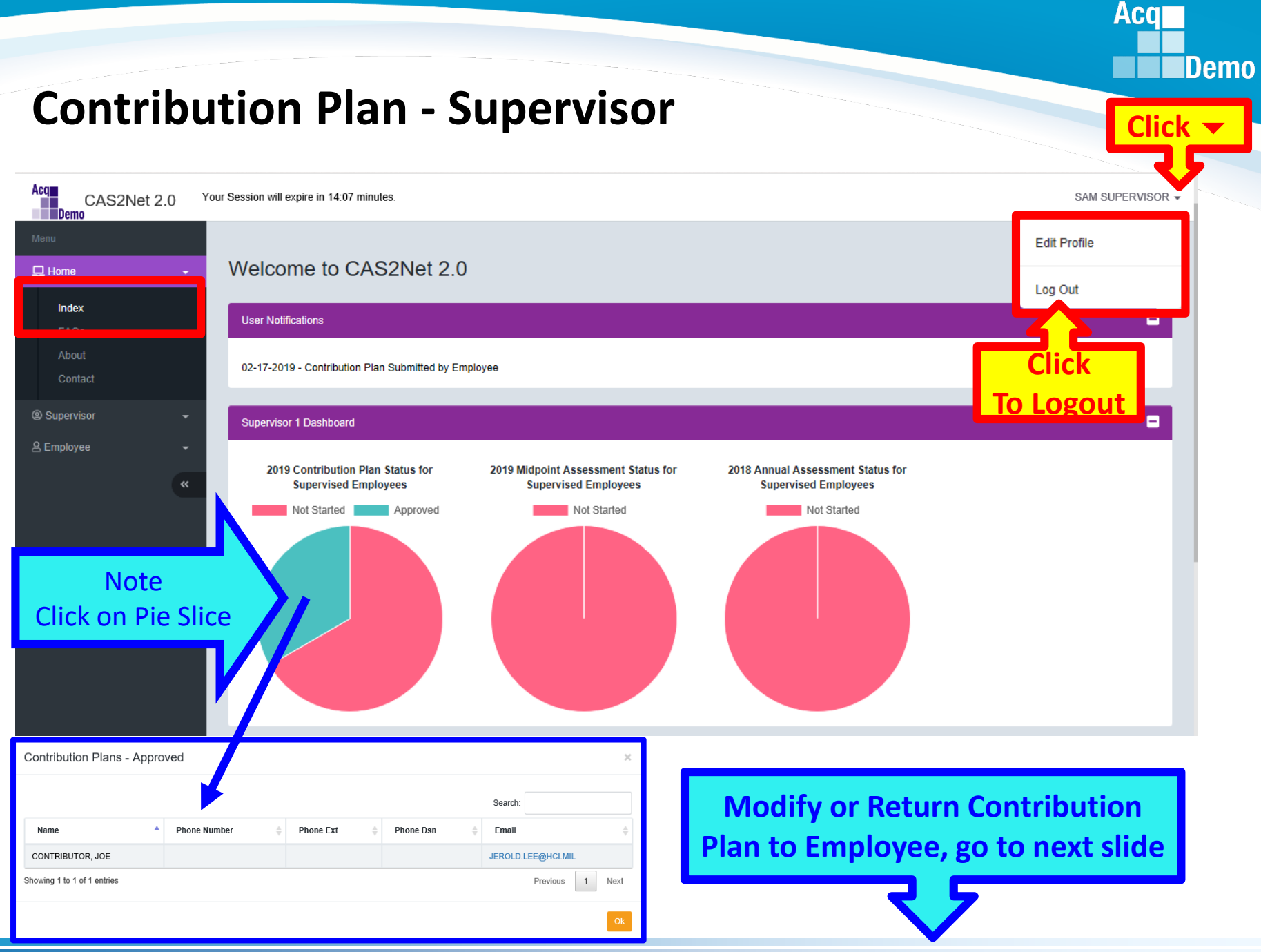

![](_page_24_Picture_0.jpeg)

# Contribution Plan – Supervisor Return to Employee or Modify

### **Contribution Plan - Supervisor Modify / Return to Employee**

the supervisor.

| Menu                                                       | Employee Contribution Plans                                                                                                    |  |  |  |
|------------------------------------------------------------|----------------------------------------------------------------------------------------------------|--|--|--|
| 🖵 Home 🗸 🗸                                                 | General Information                                                                                                    |  |  |  |
| Index<br>FAQs<br>About<br>Contact                          | Fiscal Year<br>2019<br>Employee Contribution Plans - Supervisor 1                                                                                                    |  |  |  |
| <ul> <li>Supervisor</li> <li>Contribution Plans</li> </ul> | Show 25 v entries Search: Search: Search: Search: Search: Search: Supervisor 1 Supervisor 1 Supervisor 1 Supervisor 2 Supervisor 2 Supe |  |  |  |
| ivilapoint Assessments                                     | Approved CONTRIBUTOR, JOE JEROLD.LEE@HCI.MIL SUPERVISOR, SAM 10-01-2018 SUPERVISOR, SAM                                                                                                    |  |  |  |
| Annual Assessments                                         | * Not Started ADMINISTRATOR, AMY JEROLD.LEE@HCI.MIL SUPERVISOR, SAM                                                                                                    |  |  |  |
| Additional Feedback<br>Closeout Assessments<br>eDocuments  | * Not Started       SUPERUSER, SAMANTHA       JEROLD.LEE@HCI.MIL       SUPERVISOR, SAM         Showing 1 to 3 of 3 entries       Previous       1       Next         * In Status column: indicates an item must be initiated by the employee       1       Next                                                                                                    |  |  |  |
| Reports<br>& Employee -                                    | Anytime after approving a contribution plan, the approved plan<br>can be "Return to Employee" by the supervisor or "Modify" by                                                                                                    |  |  |  |

Click on "Approved" or the Employee's Name/Row to open the contribution plan.

Acq

### **Contribution Plan - Supervisor Modify / Return to Employee**

| Menu                                                                                                    | Contribution Plan for JOE CONTRIBUTOR (Approved)                                                                                                    |  |  |  |
|----------------------------------------------------------------------------------------------------|----------------------------------------------------------------------------------------------------|--|--|--|
| 🖵 Home 🗸 🗸                                                                                                    | General Information                                                                                                    |  |  |  |
| Index<br>FAQs<br>About<br>Contact<br>© Supervisor -<br>Contribution Plans<br>Midpoint Assessments<br>Annual Assessments | Effective Date:         10-01-2018         Individual Objectives:         Individual Objectives:         Image: Image: I |  |  |  |
| Additional Feedback<br>Closeout Assessments<br>eDocuments<br>Reports                                                    | The Contribution Planning module encourages collaboration between employees and supervisors to refine contribution and performance objectives.<br>A written Contribution Plan containing an employee's goals, objectives, and expected contribution and performance should be developed collaboratively by the employee and the supervisor working together to have a clear understanding of what is needed for the employee to satisfactorily and effectively contribute to the organization's  Characters: 1045/6000  Auto Save Timeout: 300  *Character count may differ from Microsoft Word                                                                                                    |  |  |  |
| 온 Employee 🗸                                                                                                    | Supervisor 1 Approval                                                                                                    |  |  |  |
| *                                                                                                    | Method(s) of Communication<br>Face to Face 10-25-2018<br>Communicated By<br>SUPERVISOR, SAM<br>Generate PDF                                                                                                    |  |  |  |
|                                                                                                    | This record is read-only because it has been approved.                                                                                                    |  |  |  |

Acq

Demo

27

#### **Contribution Plan - Supervisor Modify / Return to Employee**

![](_page_27_Figure_1.jpeg)

Aca

![](_page_28_Picture_0.jpeg)

ion is the

#### **Contribution Plan Returned – Email Notification**

| File Home Send / Rec                                                                                                    | eive Folder View McAfee E-mail Scan Adobe PDF                                                                                                    | ${f Q}$ Tell me what you want to do                                                                                                    |
|----------------------------------------------------------------------------------------------------|----------------------------------------------------------------------------------------------------|----------------------------------------------------------------------------------------------------|
| New New Email Items ▼ New Delete                                                                                                    | Reply     Reply     Forward     Meeting     DCHRMS     Charles       More *     More *     More *     More *     More *                                                                                                    | To Manager<br>Done<br>Create New<br>eps<br>Fa<br>Move<br>Nove<br>Nove<br>Nove<br>Nove<br>Nove<br>Nove<br>Nove<br>N                                                                                                    |
| Figure S = All II → C + II → C + II → | I Unread<br>I ⊡  @  FROM  SUBJECT                                                                                                    | Search Current Mailbox (Ctrl+E)                                                                                                    |
| Deleted Items 2                                                                                                    | Date: Indax<br>DoNotReply@ Contribution Plan Returned by Supervisor 1                                                                                                    | Fri 3/1/2019 4:49 PM 28 KB<br>/ the supervisor 1.                                                                                                    |
|                                                                                                    | 日 つ び ↑ ↓ 🛱 ₹ Contrib<br>File Message McAfee E-mail Scan                                                                                                    | ution Plan Returned by Supervisor 1 - Message (Plain Text) 🖻 — 🗆 🗙                                                                                                    |
|                                                                                                    | Image: Constraint of the second second se | DCHRMS<br>To Manager<br>Team Email<br>DCHRMS<br>To Manager<br>Team Email<br>DCHRMS<br>Team Email<br>DCHRMS<br>Team Email |

![](_page_28_Picture_3.jpeg)

Fri 3/1/2019 4:49 PM DoNotReply@mail.mil

![](_page_29_Picture_0.jpeg)

#### **Contribution Plan – Supervisor Modify**

| Acq | CAS  |
|-----|------|
|     | Demo |

S2Net 2.0 Your Session will expire in 14:22 minutes.

SAM SUPERVISOR -

| Menu                    | Contribution Plan for JOE CONTRIBUTOR (Approved)                                                                                                    |   |  |
|-------------------------|----------------------------------------------------------------------------------------------------|---|--|
| 🖵 Home 🗸                | General Information                                                                                                    |   |  |
| Index                   | Contribution Planning                                                                                                    |   |  |
| FAQs                    |                                                                                                    |   |  |
| About                   | Effective Date:                                                                                                    |   |  |
| Contact<br>@ Supervisor | Individual Objectives:                                                                                                    | 1 |  |
| Contribution Plans      |                                                                                                    |   |  |
| miapoint Assessments    | At the beginning of the annual appraisal period, an employee and supervisor plan how the employee will contribute to the mission of the organization during the appraisal cycle. This contribution planning meeting typically includes discussion of career path and broadband level, contribution factor descriptors and discriminators, expected |   |  |
| Annual Assessments      | contribution criteria, Expected OCS (EOCS) and expected categorical level, organizational mission, expected contribution results, Performance Appraisal Quality Level (PAQL)/quality of performance, and career development.                                                                                                    |   |  |
| Additional Feedback     | The Contribution Planning module encourages collaboration between employees and supervisors to refine contribution and performance objectives.                                                                                                    |   |  |
| Closeout Assessments    | A written Contribution Plan containing an employee's goals, objectives, and expected contribution and performance should be developed collaboratively by the employee and the supervisor working together to have a clear understanding of what is peeded for the employee to satisfactorily and effectively contribute to the organization's      |   |  |
| eDocuments              | Characters: 1045/6000                                                                                                    |   |  |
| Réports                 | Auto Save Timeout: 300 *Character count may differ from Microsoft Word                                                                                                    | i |  |
| ≗ Employee →            | Supervisor 1 Approval                                                                                                    |   |  |
| «                       | Method(s) of Communication Date Communicated<br>Face to Face 10-25-2018<br>Communicated By                                                                                                    |   |  |
|                         | SUPERVISOR, SARA<br>Generate PDF                                                                                                    |   |  |
|                         | This record is read-only because it has been approved.  Click to Modify Modify                                                                                                    | 1 |  |

![](_page_30_Picture_0.jpeg)

#### **Contribution Plan – Supervisor Modify**

| Acq CAS2Net 2.0                           | Your Session will expire in 14:43 minutes A written Contribution F Modify Contribution Plan Collaboratively by the employee and the sur | SAM SUPERVISOR - |
|-------------------------------------------|----------------------------------------------------------------------------------------------------|------------------|
|                                           | Are you sure you want to unlock the contribution plan? If so, this will clear the method of communication and date.                     |                  |
|                                           | Supervisor 1 Approv                                                                                                    |                  |
| Annual Assessments<br>Additional Feedback | Method(s) of Communication Date Con<br>Face to Face 10-25-201<br>Click                                                                  |                  |

![](_page_30_Figure_3.jpeg)

![](_page_31_Picture_0.jpeg)

#### **Contribution Plan – Supervisor Modify**

|                                                                          | Individual Objectives:                                                                                                    | -                                                                                                    |                                                                                                    | -                                                                                                    |                                                  |         |
|--------------------------------------------------------------------------|----------------------------------------------------------------------------------------------------|----------------------------------------------------------------------------------------------------|----------------------------------------------------------------------------------------------------|----------------------------------------------------------------------------------------------------|--------------------------------------------------|---------|
|                                                                          | 🖯 🗟 🖶 🔏 🖻 📩 🚺 ち 🔿 🕯                                                                                                    | ab ab ER                                                                                                    |                                                                                                    |                                                                                                    |                                                  |         |
|                                                                          |                                                                                                    | = 23 I)                                                                                                    |                                                                                                    |                                                                                                    |                                                  |         |
|                                                                          | At the beginning of the annual appraisal peri<br>cycle. This contribution planning meeting ty<br>contribution criteria, Expected OCS (EOCS)<br>(PAQL)/quality of performance, and career c                                                                                                    | od, an employee and supervisor plan how th<br>pically includes discussion of career path and<br>and expected estenatical level organization<br>Individual Objectives:                                                        | e employee will contribute to the mission<br>I broadband level, contribution factor dese<br>al mission, expected contribution resulte | of the organization during the appraisal<br>criptors and discriminators, expected<br>Barformance Appraisal Quality Level |                                                  | _       |
|                                                                          | The Contribution Planning module encourag                                                                                                    | B Z U 는 는   ∉ ∉   ■ = =                                                                                                    | →   Ant abc   = 5;<br>= = 5; = 0                                                                                                    |                                                                                                    |                                                  |         |
|                                                                          | and the supervisor we g together to have                                                                                                    | Develop a computer program to track m                                                                                                    | aterial storage and delivery of weapon sy                                                                                             | ystem parts from the Supply Department to t                                                                              | he Operating Forces.                             |         |
|                                                                          |                                                                                                    | Coordinate with organization elements                                                                                                    | and contractors to resolve a classified e-m                                                                                           | nail problem.                                                                                                    |                                                  |         |
| 1. Modified by                                                           | Supervisor                                                                                                    | As the Help Desk Assistant, assist over<br>Volunteer to lead teaching six Microsoft                                                                                                    | 300 Operating Forces customers monthly<br>Office classes and various administrative                                                   | y by providing accurate and timely response<br>e correspondence courses.                                                 | is to all questions and requests for assistance. |         |
|                                                                          |                                                                                                    | Establish contact with matrix activities,                                                                                                    | HQ, and other services and agencies to p                                                                                              | provide/maintain accurate information on the                                                                             | widget amplification program.                    | •       |
|                                                                          |                                                                                                    | Provide improved budget procedures a                                                                                                    | nd guidance.                                                                                                    |                                                                                                    |                                                  |         |
|                                                                          |                                                                                                    | Auto Save Timeout: 149                                                                                                    |                                                                                                    |                                                                                                    | *Character count may differ from Microso         | it Word |
| 2. Document review<br>with employee be<br>entering methow<br>and date of | ew<br>y<br>d                                                                                                    | Method(s) of Communication<br>Face To Face<br>Tele-Conference<br>Video Conference<br>Email<br>Other                                                                                                    | Date Communicated                                                                                                    | Save Return to Employee Approv                                                                                           | 3. Click A                                       | pprove  |
| communication                                                            | Accession<br>Annual<br>Accession<br>Accession | S2Net 2.0 Your Session will expire in 3.52 merene<br>University of the session will expire in 3.52 merene<br>Establish contact<br>Provide improved<br>Auto Save Timeout 83<br>University of Amerene<br>Supervisor 1 Approval | it Contribution Plan<br>Are you sure you want to approve the                                                                          | contribution plan? e widget amplification                                                                                | AM SUPERVISOR -<br>4. Click Yes                  |         |
|                                                                          | Approved Pla                                                                                                    | n                                                                                                    | Method(s) of Communication<br>Face to Face                                                                                            | Date Communicated<br>03-01-2019<br>Communicated By<br>SUPERVISOR, SAM                                                    |                                                  |         |

![](_page_32_Picture_0.jpeg)

#### **Contribution Plan – Supervisor - Reports**

The Reports Section is populated with the <u>APPROVED</u> Contribution Plans, Midpoint Assessments, Closeout Assessments, Additional Feedback, Annual Assessments and Salary Appraisal Forms. In this slide, 2019 only has the approved Contribution Plan

| 🖵 Home 🗸 🗸           |                                 |                                                                        |                              |
|----------------------|---------------------------------|------------------------------------------------------------------------|------------------------------|
| 🛓 Manager 🗸 🗸        | Supervisor Reports              |                                                                        |                              |
| ② Supervisor         | Fiscal Year Based Reports       |                                                                        |                              |
|                      |                                 |                                                                        |                              |
| Midpoint Assessments |                                 | Fiscal Year                                                            |                              |
|                      |                                 | 2019 👻                                                                 |                              |
| Additional Feedback  |                                 | Castribution Dian                                                      |                              |
|                      |                                 |                                                                        |                              |
|                      |                                 |                                                                        |                              |
| Reports              |                                 |                                                                        |                              |
|                      | CAS2Net 2.0 - Powered by ALTESS | The information contained herein is covered by the Privacy Act of 1974 | For Official Use Only (FOUO) |
|                      |                                 |                                                                        |                              |

And 2018 has the APPROVED plans, assessments and the Salary Appraisal Forms.

| 🖵 Home 👻                                                                                                    |                                 |                                                                                                    |                              |
|----------------------------------------------------------------------------------------------------|---------------------------------|----------------------------------------------------------------------------------------------------|------------------------------|
| 🛓 Manager 🗸 👻                                                                                                    | Supervisor Reports              |                                                                                                    |                              |
| Supervisor                                                                                                    | Fiscal Year Based Reports       |                                                                                                    | •                            |
| Contribution Plans<br>Midpoint Assessments<br>Annual Assessments<br>Additional Feedback<br>Closeout Assessments<br>eDocuments<br>Reports |                                 | Fiscal Year<br>2018<br>Contribution Plan<br>Midpoint Assessment                                                      |                              |
|                                                                                                    | CAS2Net 2.0 - Powered by ALTESS | Annual Assessment<br>Satary Appraisal Form<br>The information contained herein is covered by the Privacy Act of 1974 | For Official Use Only (FOUO) |
|                                                                                                    | CASZNELZ.0 - POWEIEU DY ALTESS  | The monitation contained terem is covered by the privacy act of 1974                                                 |                              |

![](_page_33_Picture_0.jpeg)

#### Contribution Plan – <u>Supervisor 1</u> to Supervisor 2

|     |                                                                   | Contribution Plan for AGATHA POIROT (Submitted)  |                                                                                                    |                                                                                                    |  |
|-----|-------------------------------------------------------------------|--------------------------------------------------|----------------------------------------------------------------------------------------------------|----------------------------------------------------------------------------------------------------|--|
| 묘   | Home 👻                                                            | General Information                              |                                                                                                    | •                                                                                                    |  |
| @ S | Supervisor 🗸 🗸                                                    |                                                  |                                                                                                    | Fiscal Year:                                                                                                    |  |
|     | Contribution Plans                                                | Supervisor Level 1:<br>LUND, ILSA                | Supervisor Level 2:<br>BLAINE, RICK                                                                 | Sub-Panel Manager:         Pay Pool Manager:           BLAINE, RICK         BLAINE, RICK                            |  |
|     | Midpoint Assessments<br>Annual Assessments<br>Additional Feedback | Broadband Level:<br>III<br>Contribution Planning | Occupational Series:                                                                                | Career Path: Expected OCS and Range:<br>NH - Business Management and Technical 0 - 0 - 0<br>Management Professional |  |
|     | eDocuments<br>Reports                                             |                                                  |                                                                                                    | Effective Date:<br>10-01-2018                                                                                       |  |
| ٤E  | Employee 🗸 👻                                                      | Job Achievement and/or Innovation                | Communication and/or Teamwork                                                                       | Mission Support Supervisor 1 Approval                                                                               |  |
|     | *                                                                 |                                                  | Method(s) of Communication<br>Face To Face<br>Tele-Conference<br>Video Conference<br>Email<br>Other | Date Communicated<br>02-04-2019<br>Communicated By Supervisor<br>LUND, ILSA<br>Click                                |  |
|     |                                                                   |                                                  |                                                                                                    | Cancel Save Return to Employe Submit to Supervisor 2                                                                |  |

![](_page_34_Picture_0.jpeg)

#### Contribution Plan – <u>Supervisor 1</u> to Supervisor 2

| Acq CAS2Net 2.0                            | Your Session will expire in 9:41 | Submit Contribution Plan                                               | ×          | ILSA LUND 🗸 |
|--------------------------------------------|----------------------------------|------------------------------------------------------------------------|------------|-------------|
| ☐ Home                                     |                                  | Are you sure you want to submit the contribution plan for su approval? | pervisor 2 |             |
| Contribution Plans<br>Midpoint Assessments | Job Achievement a                |                                                                        | No Yes     |             |
| Annual Assessments                         |                                  | Helbedfal of Communication Data Commu                                  | Click      |             |

# Contribution Plan – <u>Supervisor 1</u> to Supervisor 2 Contribution Plan for AGATHA POIRO (Ready for Supervisor 2 Approval) Cerera Information

| Supervisor                                                                                                    |                                   |                                     | Fiscal Year:                                                      |                                   |  |  |  |
|----------------------------------------------------------------------------------------------------|-----------------------------------|-------------------------------------|-------------------------------------------------------------------|-----------------------------------|--|--|--|
|                                                                                                    |                                   |                                     | 2019 👻                                                            |                                   |  |  |  |
| Contribution Plans                                                                                                    | Supervisor Level 1:<br>LUND, ILSA | Supervisor Level 2:<br>BLAINE, RICK | Sub-Panel Manager:<br>BLAINE, RICK                                | Pay Pool Manager:<br>BLAINE, RICK |  |  |  |
| Midpoint Assessments                                                                                                    | Broadband Level:                  | Occupational Series:                | Career Path:                                                      | Expected OCS and Range:           |  |  |  |
| Annual Assessments                                                                                                    |                                   |                                     | NH - Business Management and Technical<br>Management Professional | 0 - 0 - 0                         |  |  |  |
| Additional Feedback                                                                                                    |                                   |                                     |                                                                   |                                   |  |  |  |
| Closeout Assessments                                                                                                    | Contribution Planning             |                                     |                                                                   | Ξ.                                |  |  |  |
| eDocuments                                                                                                    |                                   |                                     | Effective Date:                                                   |                                   |  |  |  |
| Reports                                                                                                    |                                   |                                     | 10-01-2018                                                        |                                   |  |  |  |
|                                                                                                    |                                   |                                     |                                                                   |                                   |  |  |  |
| 음 Employee 🔹                                                                                                    | Job Achievement and/or Innovation | Communication and/or Teamwork Miss  | ion Support Supervisor 1 Approval                                 | •                                 |  |  |  |
| ٠                                                                                                    | Factor Description                |                                     |                                                                   |                                   |  |  |  |
|                                                                                                    | Individual Objectives             |                                     |                                                                   |                                   |  |  |  |
| Develop a computer program to track material storage and delivery of weapon system parts from the Supply Department to the Operating Forces. |                                   |                                     |                                                                   |                                   |  |  |  |
|                                                                                                    |                                   |                                     |                                                                   |                                   |  |  |  |
| This record is read-only because it has been submitted to supervisor 2 for approval.                                                         |                                   |                                     |                                                                   |                                   |  |  |  |
|                                                                                                    |                                   |                                     |                                                                   |                                   |  |  |  |
|                                                                                                    |                                   |                                     |                                                                   | Cancel                            |  |  |  |

![](_page_36_Picture_0.jpeg)

![](_page_36_Picture_1.jpeg)

![](_page_37_Picture_0.jpeg)

# CAS2Net Questions, Issues, Problems

## Altess ServiceNow Service Desk 24/7/365

#### usarmy.radford.peo-eis.other.service-desk@mail.mil

or

#### 1-800-981-3234